インターネットによる診察受付方法 スマフォやパソコンから当日の順番を取ることが出来ます ※ファミリー会員の方限定でWEB受付を実施していましたが 2024年 12月 2日より皆様にご利用いただけます (TOP画面) тор 1)WEB受付サイトのQRコードを メッセージ 読み取ってください ※※現在はWEB受付準備中です。 ※午前中の最終受付番号222です。 ※現在WEB受付は、ファミリー会員の方のみで行 ※現在WEB受付は、ファミリー会員の万のみで行っています っています ※現在ファミリー会員様限定でWEBの受付を実施 しています 近日中に皆様にご使用頂けるよう準備を進めてい ます 当院のHP・公式LINEアカウントからも カルテを作成しており、WEB受付が初めての方↓ 簡単にアクセスできます。 パスワード登録 右のような現在の診察待ち状況(TOP画面)が 診察状況 24年07月09日 19:17現在 表示されます。 現在診察中の受付番号 1 畨 \*\*現在の待ち人数\*\* 人待ち ご不在の受付番号 ※既に登録がお済みの方は3)へ の方 2)まず始めに《パスワード登録》をお願いします(4文字) 診察券番号・飼い主様のお名前を入力し"登録画面へ"をクリック パスワード・携帯番号・メールアドレスを入力頂き"登録"を クリックで登録完了です。 ▲初の画面 1°29-1 確認メールが届きます ※ パスワード登録 ※ 診察券の番号 900003

| ▲ 最初の西面                      | № 29-1°                            |  |
|------------------------------|------------------------------------|--|
| ※ パスワード登<br>認証の為、診察<br>ださい。  | 録 ※<br>券の番号と飼い主様お名前を入力してく          |  |
| 入力された診察<br>診察券の番号<br>(上の桁のみ、 | ∲の番号が登録されていません。<br>列:9999-01→9999) |  |
| 900002                       | :                                  |  |
| 飼い主様お名前<br>山本太郎              |                                    |  |
|                              | 登録画面へ                              |  |
|                              | 最初の画面                              |  |
|                              |                                    |  |
| 犬山動物総合医療センター                 |                                    |  |
| TEL:0508-67-                 | 1207                               |  |

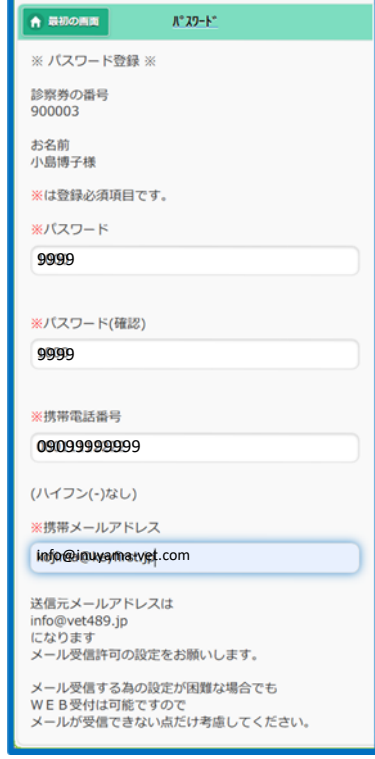

# 3)診察の順番を取ります ※WEB受付時間内かご確認ください

### ①ログイン

TOP画面下方の"受付画面へ"をクリック 診察券番号・パスワードを入力後 "WEB受付"をクリックします ※WEB受付時間外はボタンが表示されません ※注意事項が表示されますのでご確認ください

# ②受付入力

お連れになるペットの名前をチェック()して 画面下方の"受付確認へ"をクリックします ※複数頭選択出来ます ※予防のみをご希望の方は、診察で受付をしていただき

来院後スタッフへお声掛けください

# ③受付確認

内容が正しければ "受付する" をクリックします

# 以上で受付終了です。受付確認メールが届きます

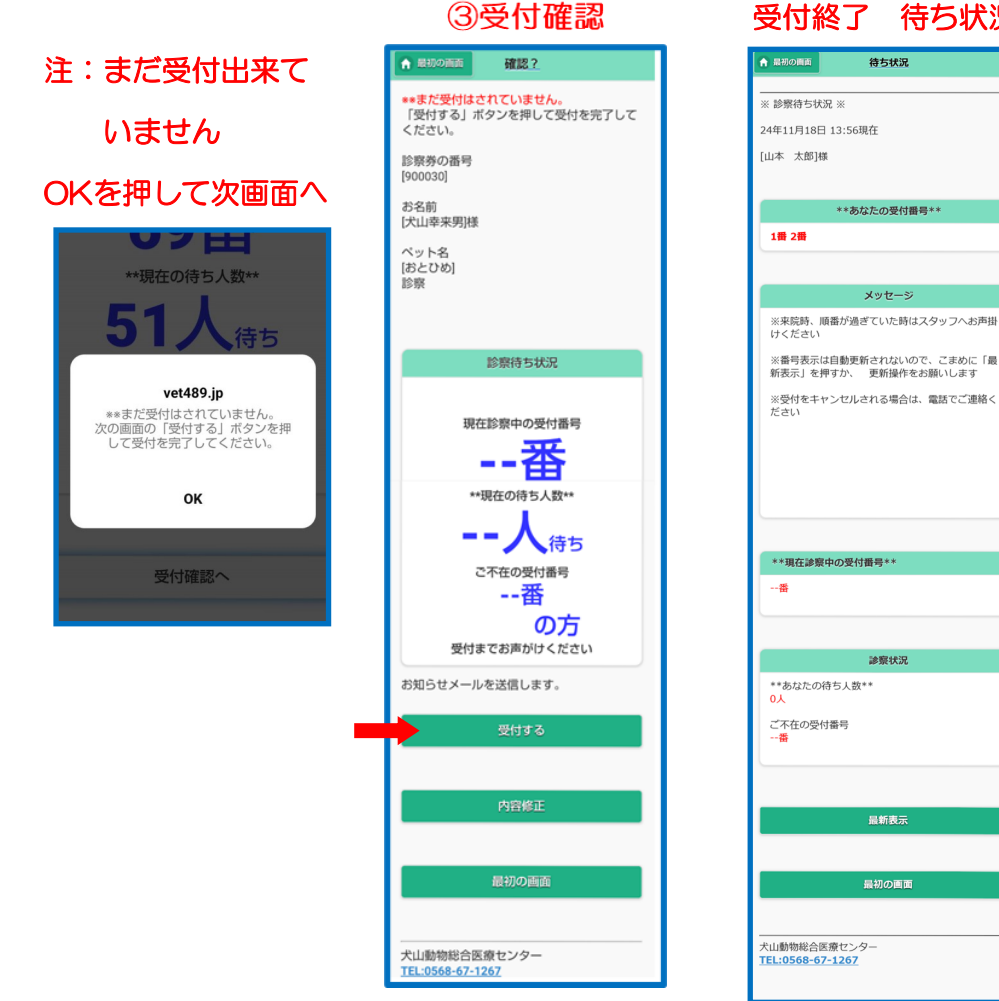

### ①ログイン画面

| ▲ 最初の画面                                                       | 受付画面                             |
|---------------------------------------------------------------|----------------------------------|
| <ul> <li>※ ログイン ※</li> <li>診察券の番号</li> <li>(上の桁のみ、</li> </ul> | ∯:9999-01→9999)<br>©             |
| パスワード                                                         |                                  |
| パスワード忘れ<br>(ログインして                                            | れの方は、携帯番号を入れて下さい<br>ていた場合は、省略可能) |
|                                                               | Web受付                            |
|                                                               | ファンリークミの悪け                       |
|                                                               |                                  |
|                                                               | 受付状況照会                           |

②受付入力画面

# 受付入力 ▲ 最初の面面 ◎ 受付入力 ※ 受診するペットを選択して下さい お名前、診察券の番号 診察券の番号 お名前 [犬山幸来男]様 ペット選択 お知らせメール 診察待ち状況 現在診察中の受付番号 --番 \*\*現在の待ち人数\*\* -人待ち ご不在の受付番号 --番 の方 受付までお声がけください

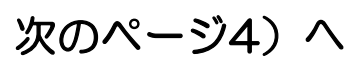

#### 受付終了 待ち状況

最新表示

4) 来院されましたら受付画面の"WEBで受付された方"をタッチし 番号札をお取り下さい

※この操作をされないと、まだ来院されていない事になりますので 必ずお願いします

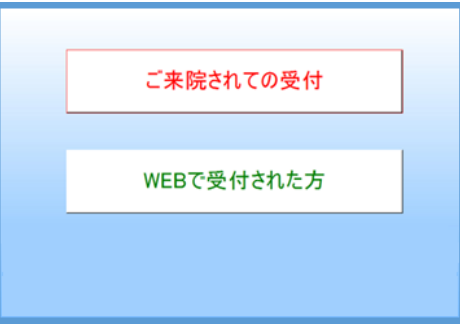

※受付のキャンセルをご希望の方は、お電話にてご連絡ください

※確認メールが届かない場合は、info@vet489.jpからのメールを

受信許可してください

※メールが届かなくても"待ち状況"画面でご自分の受付番号が

表示されているなら大丈夫です

※メールが届いた方には、10件前になるとご連絡メールが届きます

☆ご自分の受付番号や待ち人数等の確認方法 TOP画面で"受付画面へ"をクリック 次に"受付状況照会"をクリックします 待ち状況画面が表示されます

※最新の診察状況に画面が自動で更新されませんので こまめに"最新表示"をクリックしてください

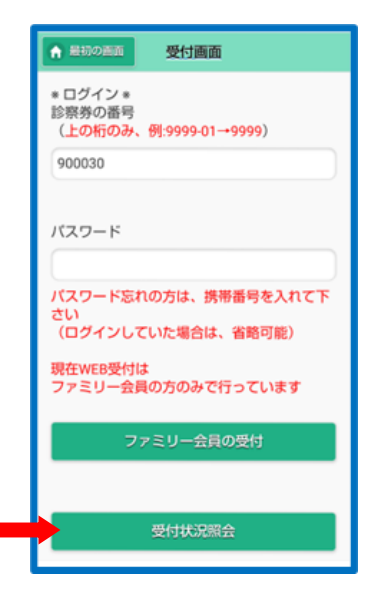

WEB受付時間午前の部8:45~10:00 午後の部12:45~16:00(平日) 12:45~14:00(土日祝)

※午前の部の診察受付番号が一定に達しましたら、WEB受付時間内でも

受付出来なくなりますのでご了承ください

WEB受付が出来なくなりましても、来院されての受付は可能です